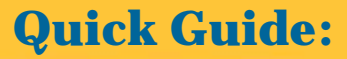

### Self Enroll:NM

**Create your own Therap account** 

Login

Live Help

**Trouble Logging In?** 

Secure Login 🗎

to Therap Applications

To create a new user account using the Self Enroll login:

### 1. Go to www.TherapServices.net/newmexico

2. Click on the 'Secure Login' button available at the top-right corner of the Therap website.

3. On the next page, enter the Self Enroll login information that has been given to you by your Provider Administrator:

- a. Login Name: ddsdstaff
- b. Password: welcome
- c. Provider Code: DDSD-NM

(Please note that all the entries above are case sensitive)

### 4. Fill in the Create New User form.

You must fill in the fields marked with an asterisk (\*)

5. Your Login Name should be all lower case. A common practice is using the first letter of the first name, followed by the last name.

Note: The password must contain at least 6 characters.

6. Enter your initials in the 'User Initials' field. You may click on the Check Availability link, to check if your initials have already been used.

7. You may enter your e-mail address to us get back to you when you send Feedback.

| Personal Inform   | nation          |                                                                         |
|-------------------|-----------------|-------------------------------------------------------------------------|
| First Name: *     | Paul            |                                                                         |
| Last Name: *      | Matt            |                                                                         |
| User Initials:*   | User Initials:* | PM Check Availability                                                   |
| Gender:           |                 | Initial 'PM' is available!                                              |
| Race:             |                 | or<br>You can select from the following list                            |
| to help<br>d us a |                 | PMT PM3 PM8<br>PMA PM4 PM9<br>PM0 PM5 UTB<br>PM1 PM6 UHN<br>PM2 PM7 EYG |

| Phone Number Comments: |   |  |
|------------------------|---|--|
| E-Mail Address:        |   |  |
| Enable Notification:   | ▼ |  |

Therap Services, LLC. 562 Watertown Avenue, Suite 3, Waterbury, CT 06708-2240, Phone: (203) 596-7553, Fax: (203) 757-5116 www.TherapServices.net

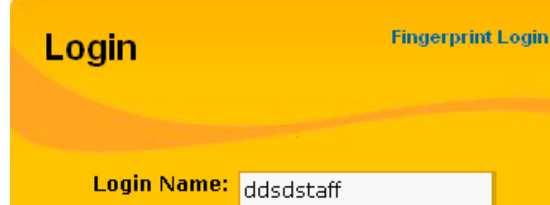

Password: welcome

Provider Code: DDSD-NM

Privacy Policy | Legal Notice

|                     | Create New User               |
|---------------------|-------------------------------|
| Provider Code:      | DEMO-NM                       |
| Provider Name:      | Therap Demonstration Provider |
| Login Name: *       | pmatt                         |
| Password: *         | *****                         |
| Password Strength:  | Strong                        |
| Reenter Password: * | ****                          |
|                     |                               |

| rovider Code:      | DEMO-NM                       |  |
|--------------------|-------------------------------|--|
| rovider Name:      | Therap Demonstration Provider |  |
| ogin Name: *       | pmatt                         |  |
| 'assword: *        | ****                          |  |
| assword Strength:  | Strong                        |  |
| eenter Password: * | ****                          |  |

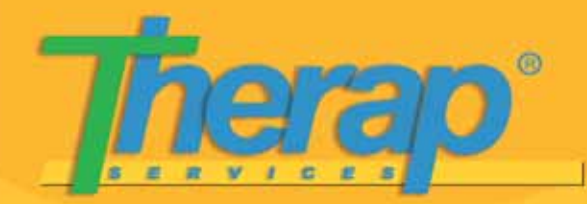

## 8. Select the appropriate title from the 'Title' dropdown menu.

**9.** Once you have completed this process, click on the 'Save' button at the bottom of the page. You will receive a success message.

| Employer/Work Inform | nation                 |
|----------------------|------------------------|
| Title:*              | Regional Manager 🛛 🗸 🔶 |
| Work Phone Number:   | Extension:             |
| ax Number:           |                        |
| mployee ID Number:   |                        |
| fire Date:           |                        |

#### Done

 Your user account has been created. You will be able to login using this account after it is approved by your Provider Administrator. **10.** You will then need to inform your Provider Administrator who will activate your Therap user account.

**11.** Once your account has been activated, you can log into the Therap system using your *Login Name*, *Password*, and the *Provider Code* and start using the applications you have been given access to.

-----

# **Quick Guide:**

Self Enroll:NM

Create your own Therap account

Therap Services, LLC. 562 Watertown Avenue, Suite 3, Waterbury, CT 06708-2240, Phone: (203) 596-7553, Fax: (203) 757-5116 www.TherapServices.net